# 🔱 10 Minutes de Code

### UNITE 5 : COMPETENCE 3 NOTES DU PROFESSEUR

TI-NSPIRE<sup>™</sup> CX AVEC LE TI-INNOVATOR<sup>™</sup> ROVER

### Unité 5 : Les capteurs du Rover

Dans cette troisième leçon de l'unité 5, nous introduisons le capteur COLORINPUT et utilisons la valeur lue par celui-ci afin de modifier la direction du robot.

- Compétence 3 : Le capteur COLORINPUT
- READ COLORINPUT
- Utiliser la valeur lue pour modifier le cap pris par le Rover

1.1

rover

Le Rover a un capteur **COLORINPUT** sur le fond. La lumière réfléchit par le sol est utilisée par le capteur pour mieux « voir » la couleur sur le sol. Nous écrirons un programme pour que le Rover perçoive un changement de couleur. La couleur vue par le capteur est convertie par le TI-Innovator <sup>™</sup> Hub en une des neuf valeurs possibles représentant les couleurs :

**Objectifs**:

- 1 = Rouge 2 = Vert 3 = Bleu 4 = Cyan 5 = Magenta 6 =Jaune 7 = Noir 8 = Blanc
- 9 = Gris
- 1. Commencer un nouveau programme.

2. Nous utiliserons une boucle For afin de demander au Rover de tourner 4 fois.

 Nous utiliserons une boucle While pour repérer un changement de couleur mais d'abord nous devons savoir quelle couleur « voit » le Rover. Nous avons lu RV.COLORINPUT et obtenu sa valeur dans la variable *floor\_color* de la calculatrice.

| Define <b>rover53()=</b>                   | [       |
|--------------------------------------------|---------|
| Prgm                                       |         |
| Send "CONNECT RV"                          |         |
| Text "Enter pour commencer"                |         |
| EndPrgm                                    |         |
|                                            |         |
|                                            |         |
|                                            |         |
|                                            | Į       |
|                                            | Ľ       |
| <ul> <li>◆1.1 → *Classeur -&gt;</li> </ul> | RAD 🚺 🕽 |
| * rover53                                  | 3/      |
|                                            |         |
| Define roverss()=                          | [       |
| Fight                                      |         |
| Text "Enter nour commoncer"                |         |
| For i 1 d                                  |         |
| 101.1,1,1                                  |         |
| EndFor                                     |         |
| EndPrgm                                    |         |
| 0                                          |         |
| <b>.</b>                                   | Ľ       |
|                                            |         |
| <1.1 ► •Classeur -                         | RAD 📶 🛛 |
| * rover53                                  | 5/.     |
| De <b>k</b> ne rover53()=                  | E       |
| Prgm                                       |         |
| Send "CONNECT RV"                          |         |
| Text "Enter pour commencer"                |         |
| For <i>i</i> ,1,4                          |         |
| Send "READ RV.COLORINPUT"                  |         |

\*Classeur 🗢

Get floor\_color

EndFor EndPrgm

# 10 Minutes de Code TI-Nspire™ CX avec le TI-Innovator™ Rover

- 4. Nous initialisons ensuite une autre variable, *color*, pour lancer la boucle While. La couleur sera celle que le Rover « voit » lorsqu'il est en mouvement. Au départ, nous définissons la couleur comme étant *floor\_color*. Ensuite, nous commençons lpar faire déplacer e Rover vers l'avant.
- Nous codons à présent la boucle While pour comparer la variable *color* avec *floor\_color* incluse dans la boucle While nous recherchons un changement de la variable *color*.
- 6. Ne pas oublier l'instruction de fin de boucle EndWhile pour la boucle While.

- 7. Dans la boucle While, nous surveillons le capteur de couleur tant que le robot est en mouvement. Nous stockons la valeur de la couleur dans la variable color. La boucle se termine lorsque la couleur (la couleur 'actuelle') est différente de *floor\_color* (la couleur 'd'origine').
- Ajouter une instruction FORWARD 1 et une instruction Wait 1 afin que le robot s'éloigne de l'emplacement coloré et avant que le programme ne se répète pour détecter à nouveau une nouvelle couleur "d'origine" (*floor\_color*).

Note : "RV STOP" annule toutes les instructions de pilotage.

- Ajouter une instruction FORWARD 1 et une instruction Wait 1 afin que le robot s'éloigne de l'emplacement coloré et avant que le programme ne se répète pour détecter à nouveau une nouvelle couleur "d'origine" (*floor\_color*).
- 10. Tester le programme sur le sol sur une surface de couleur uniforme (blanc). Placer un point de couleur contrasté (noir) d'environ 5 cm sur 5 cm sur le sol dans la trajectoire du robot afin que le capteur COLORINPUT le voit. Quand le Rover passe au-dessus de la tâche, il devrait s'arrêter, puis tourner et repartir. Ramasser le point de couleur, et placer-le à nouveau devant le Rover. Cela devra se produire quatre fois avant que le programme ne se termine.

## UNITE 5 : COMPETENCE 3

### NOTES DU PROFESSEUR

| ∢ 1.1 ▶           | *Classeur 🗢      | RAD 🚺 🗙               |
|-------------------|------------------|-----------------------|
| 🕻 rover53         |                  | 8/9                   |
| Send "CONNEG      | CT RV"           |                       |
| Text "Enter pou   | r commencer"     |                       |
| For <i>i</i> ,1,4 |                  |                       |
| Send "READ        | RV.COLORINPUT"   |                       |
| Get floor_cold    | or.              |                       |
| color:=floor_c    | color            |                       |
| Send "RV FO       | RWARD 100 UNITS" |                       |
| L                 |                  |                       |
| EndFor            |                  |                       |
| EndPrgm           |                  | $\mathbf{\mathbf{v}}$ |

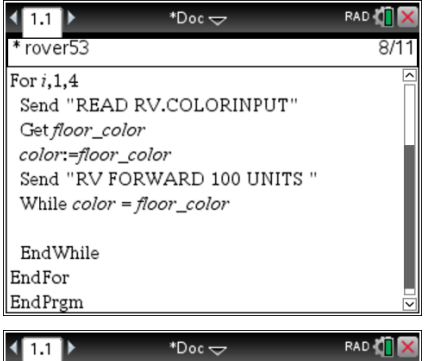

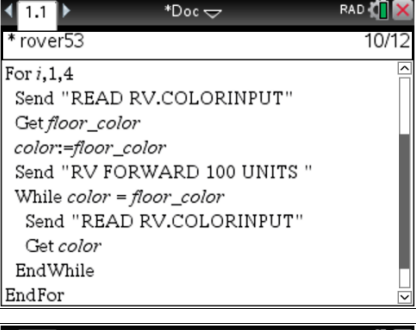

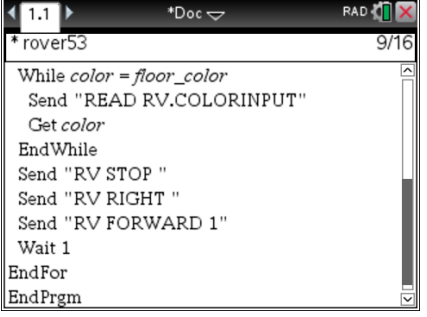

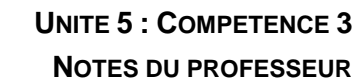

# 10 Minutes de Code

TI-NSPIRE<sup>™</sup> CX AVEC LE TI-INNOVATOR<sup>™</sup> ROVER

Conseil de l'enseignant : Le programme complet :

| Send "CONNECT RV"                       |
|-----------------------------------------|
| Text "Press enter to start."            |
| For <i>i</i> , 1, 4                     |
| Send "READ RV.COLORINPUT"               |
| Get <i>floor_color</i>                  |
| color := floor_color                    |
| Send "RV FORWARD 100 UNITS"             |
| While <i>color</i> = <i>floor_color</i> |
| Send "READ RV.COLORINPUT"               |
| Get <i>color</i>                        |
| EndWhile                                |
| Send "RV STOP"                          |
| Send "RV RIGHT"                         |
| Send "RV FORWARD 1"                     |
| Wait 1                                  |
| EndFor                                  |
| EndPrgm                                 |

**Conseil de l'enseignant** : Il est possible que de petites variations de la surface provoquent une rotation inattendue du Rover. Même une ligne entre les carreaux sur un sol peut entraîner un changement de couleur. Le capteur COLORINPUT est très sensible.